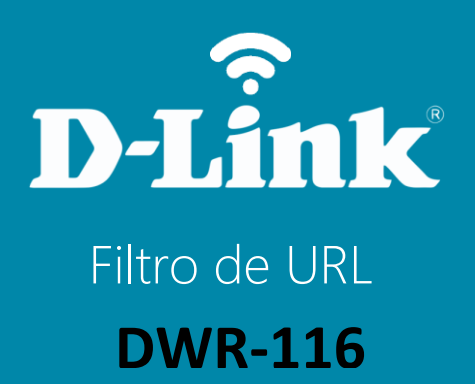

## DWR-116

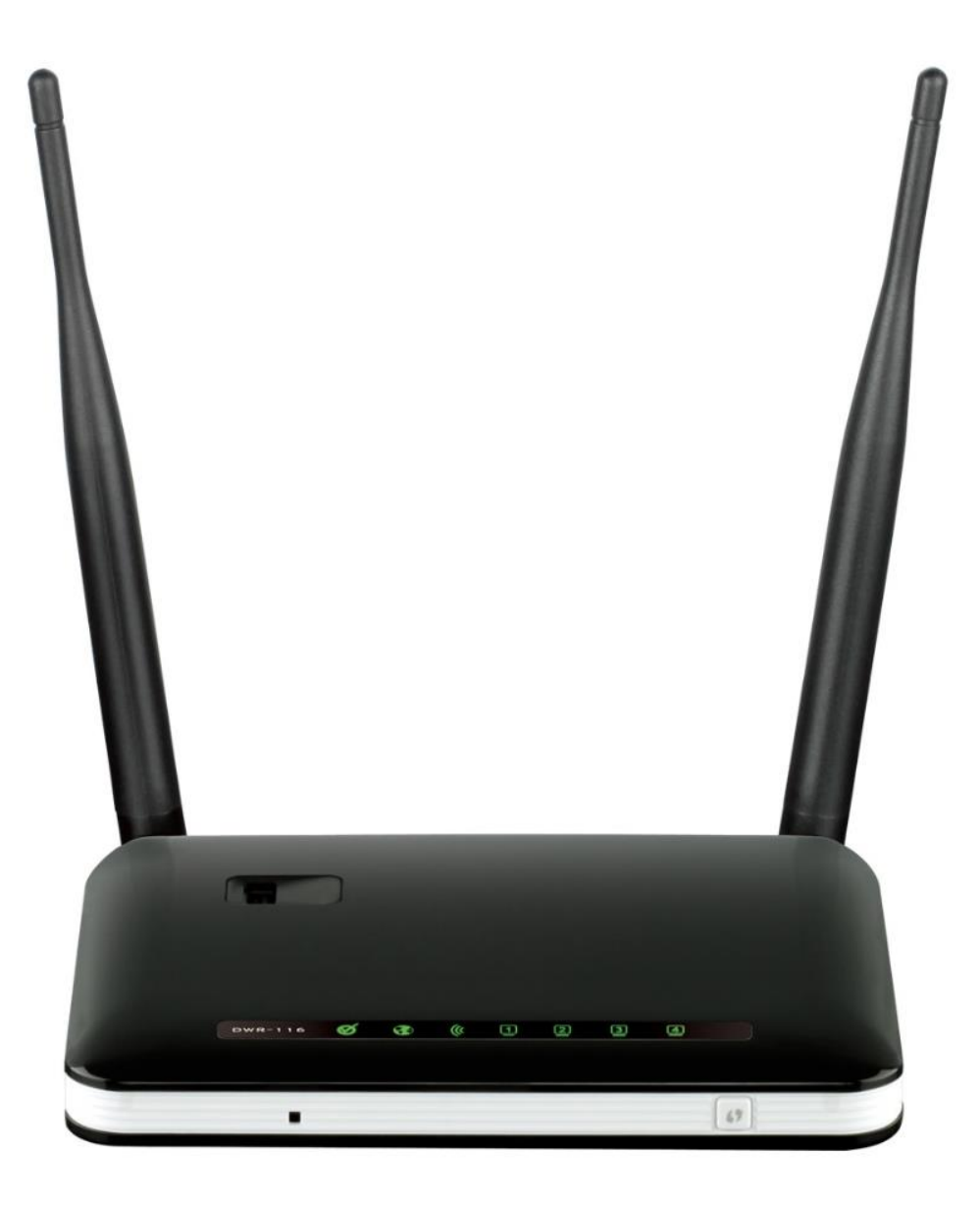

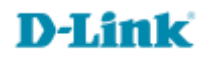

## Procedimentos para configuração do Filtro de URL

1- Para realizar esta configuração o computador deve estar conectado via cabo Ethernet em uma das portas LAN do DWR-116.

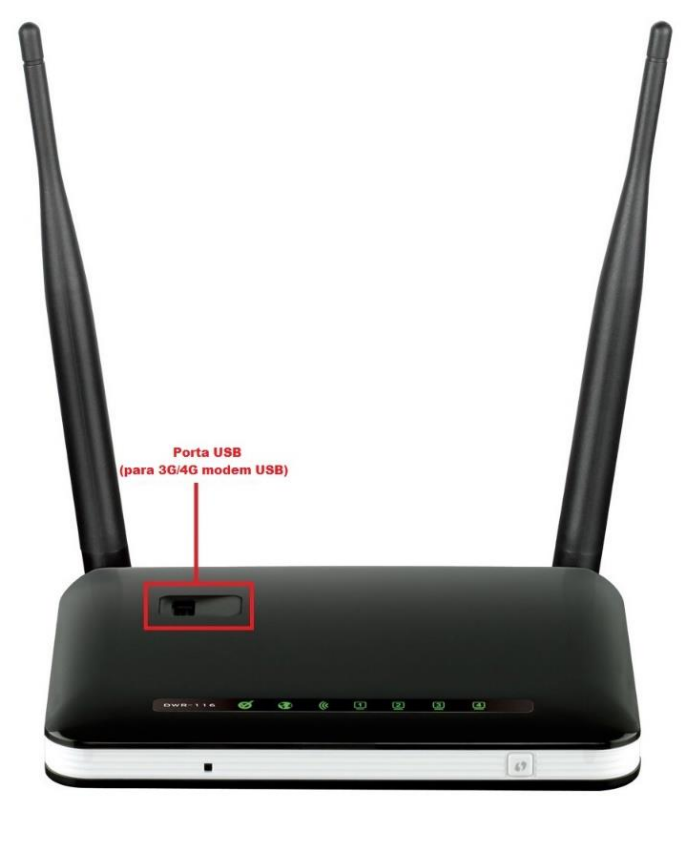

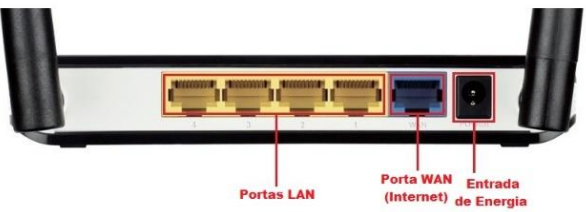

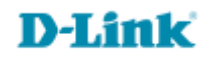

2- Para acessar a página de configuração abra o navegador de internet, digite na barra de endereços <u>http://192.168.1.1</u> e tecle **Enter**.

| ← → 遵 http://192.168.1.1/ | ,0 + → | <i>e</i> New tab | × |
|---------------------------|--------|------------------|---|

Será apresentada a tela de autenticação para acesso a página de configuração. O usuário e senha padrão do equipamento são:

| ← → @ http://192.168.1.1/                               | ROTEADOR ×                   |                                 |
|---------------------------------------------------------|------------------------------|---------------------------------|
| Página do Produto : DWR-116                             |                              | Versão do Firmware : V1.00(DBR) |
| <b>D-Link</b><br>LOGIN<br>Realize o login no roteador : | Nome de usuário :<br>Senha : | Login                           |

Nome de Usuário: Admin Senha: *admin* Clique em Login.

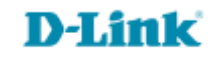

3- Clique nas abas **AVANÇADO > FILTRO DE URL** e altere os seguintes parâmetros:

## Habilite a opção Filtro URL.

Nos campos **REGRAS DO FILTRO URL** digite o nome ou URL do site que deseja bloquear, habilite a regra no canto direito e clique em **Salvar Configurações**.

| Página do Produto :               | DWR-116                  |                            |                            | Português 🔽 Versão do | Firmware : V1.00(DBR)                                            |
|-----------------------------------|--------------------------|----------------------------|----------------------------|-----------------------|------------------------------------------------------------------|
| D-Lin                             | k                        |                            |                            |                       | $\prec$                                                          |
| DWR-116                           | CONFIGURAR               | AVANÇADO                   | FERRAMENTAS                | STATUS                | SUPORTE                                                          |
| SERVIDOR VIRTUAL                  | FILTRO DE URL            |                            |                            |                       | Dicas Úteis                                                      |
| REGRAS DE<br>APLICAÇÃO            | O Bloqueio de URL ir     | á bloquear o acesso a webs | ites predefinidos nos comp | utadores da LAN.      | <ul> <li>Crie uma lista de<br/>websites para os quais</li> </ul> |
| MECANISMO QOS                     | Salvar Configuraçã       | ies Não Salvar Cont        | igurações                  |                       | você gostaria de negar ou<br>permitir através da rede.           |
| FILTRO DE ENDEREÇO<br>MAC         | CONFIGURAÇÃO             | DE FILTRO URL              |                            |                       | Mais                                                             |
| FILTRO DE URL                     | Filtro URL : 🗹 Habilitar |                            |                            |                       |                                                                  |
| FILTRO DE SAÍDA                   |                          |                            |                            |                       |                                                                  |
| FILTRO DE ENTRADA                 | REGRAS DO FILT           | ROURL                      |                            |                       |                                                                  |
| SNMP                              | ID                       | URL                        |                            | Habilitar             |                                                                  |
| ROTEAMENTO                        | 1                        | wikipedia                  |                            | <ul><li>✓</li></ul>   |                                                                  |
| SEM FIO AVANÇADO                  | 2                        | translate.google.com       |                            |                       |                                                                  |
| REDE AVANÇADA                     | 3                        |                            |                            |                       |                                                                  |
|                                   | 4                        |                            |                            |                       |                                                                  |
|                                   | 5                        |                            |                            |                       |                                                                  |
| Internet<br>Off-line<br>Reiniciar |                          | Salvar Configurações       | Não Salvar Configurações   |                       |                                                                  |

Pronto, agora faça um teste tentando acessar os sites adicionados na regra de filtro de sites.

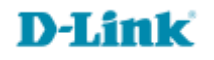

Suporte Técnico www.dlink.com.br/suporte